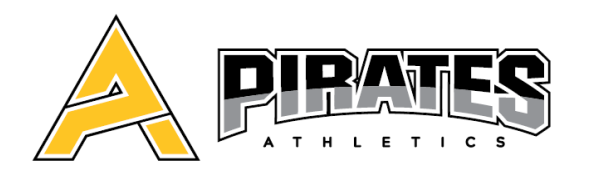

# **INFORMATIONS – ÉTÉ 2021** CHEERLEADING / SUCC. REPENTIGNY

**INSCRIPTION** : À compter du 21 juin via votre compte web Gymnika

SESSION ESTIVALE : Du lundi 28 juin au vendredi 27 août

DÉBUT DE LA SAISON RÉGULIERE : Mardi 7 septembre

|                                              | Nombre d'heure | Horaire                    |  |  |  |
|----------------------------------------------|----------------|----------------------------|--|--|--|
| ÉQUIPES (minimum obligatoire)                |                |                            |  |  |  |
| Seashell                                     | 2hrs/sem.      | Mardi 17h30 à 19h30        |  |  |  |
| Ruthless                                     | 2hrs/sem.      | Lundi 17h30 à 19h30        |  |  |  |
| Rubies (W)                                   | 2.5hrs/sem.    | Lundi 19h00 à 21h30        |  |  |  |
| Black Flag (W)                               | 2.5hrs/sem.    | Mercredi 19h30 à 22h00     |  |  |  |
| Ajout Tumbling                               | 1 hre/sem      | Mardi 19h30 ou 20h30       |  |  |  |
| SPORT-ÉLITE (en ajout avec le soir d'équipe) |                |                            |  |  |  |
| Secondaire et primaire                       | + 6 hrs/sem.   | Lundi et Mercredi 9h à 12h |  |  |  |

### COUTS :

|                                    | Minimum<br>6 semaines            | + 1 sem. supp<br>(7 semaines) | + 2 sem. supp<br>(8 semaines) | + 3 sem. supp<br>(9 semaines) |
|------------------------------------|----------------------------------|-------------------------------|-------------------------------|-------------------------------|
| Équipe : 2hrs/semaine              | 190\$                            | + 15\$                        | + 30\$                        | + 40\$                        |
| Équipe Worlds : 2.5hrs/sem.        | -                                | -                             | -                             | 290\$                         |
| + Ajout tumbling                   | + 60\$                           | + 10\$                        | + 15\$                        | + 20\$                        |
| + Aiout Sport- Élite : + 6hrs/sem. | + 195\$                          | +20\$                         | +35\$                         | +50\$                         |
|                                    | +70\$ physiothérapie obligatoire |                               |                               |                               |

| Sport-Élite uniquement 6hrs/sem | 310\$                            | +30\$ | +55\$ | +80\$ |
|---------------------------------|----------------------------------|-------|-------|-------|
|                                 | +70\$ physiothérapie obligatoire |       |       |       |

o <u>ÉQUIPE</u>

 L'été est obligatoire pour un minimum de 6 semaines sur une possibilité de 9 semaines. Si un athlète décide de ne pas faire la session d'été, nous ne garantissons pas une place dans le niveau souhaité au mois d'août (Selon les places disponibles).

### Pour les équipes Worlds, 9 semaines d'entrainement sont obligatoires.

### • SPORT-ÉLITE

Obligatoire pour tous les athlètes qui seront au sport-élite pour la prochaine saison!

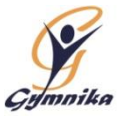

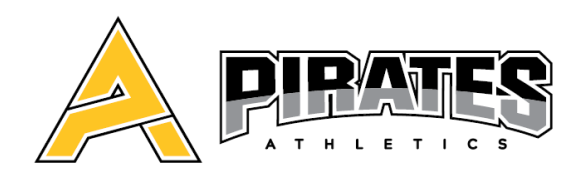

## INFORMATIONS – ÉTÉ 2021 CHEERLEADING / SUCC. JOLIETTE

## **INSCRIPTION** : À compter du 21 juin via votre compte web Gymnika

SESSION ESTIVALE : Du 8 au 29 juillet (relâche 22 juillet) et du 5 au 26 aout.

## DÉBUT DE LA SAISON RÉGULIERE : Mardi 7 septembre

|                                                     | Nombre d'heure | Horaire                 | Couts |  |  |  |
|-----------------------------------------------------|----------------|-------------------------|-------|--|--|--|
| DU 8 AU 29 JUILLET (relâche 22 juillet) (Optionnel) |                |                         |       |  |  |  |
| Cours de Tumbling                                   | 2hrs/sem.      | Jeudi 17h30 à 19h30     | 95\$  |  |  |  |
| CAMP ESTIVAL DU 5 AU 26 AOUT (Fortement suggéré)    |                |                         |       |  |  |  |
| Red X                                               | 2hrs/sem.      | Jeudi 17h30 à 19h30     | 125\$ |  |  |  |
| Dark Diamond                                        | 2hrs/sem.      | Jeudi 19h30 à 21h30     | 125\$ |  |  |  |
| Ajout Sport-Élite                                   | 6hrs/sem.      | Mardi et Jeudi 9h à 12h | 130\$ |  |  |  |

## • SPORT-ÉLITE

Obligatoire pour tous les athlètes qui seront au sport-élite pour la prochaine saison de s'inscrire à une équipe de soir et à l'ajout Sport-Élite!

## NOUVEAU LIEU D'ENTRAINEMENT

455 Boulevard Base-de-Roc, Joliette, QC

Nous sommes heureux de vous annoncer que nos activités déménageront dans nouveau gymnase. L'école acrobatique Hopla de Joliette, nous accueillera maintenant dans ses locaux. Au plaisir de vous y voir!

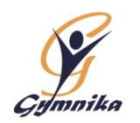

### **PROCÉDURES D'INSCRIPTION**

#### Pour accéder à votre compte :

- Sur la page d'accueil de notre site Internet (<u>www.gymnika.com</u>), cliquez sur <u>"MON COMPTE"</u> en haut à droite ou dans le menu
- Dans la section "Êtes-vous déjà inscrit avec votre courriel?" entrez votre courriel et votre mot de passe personnel puis cliquez sur "Se connecter"
- \*\*\*\* Si vous n'avez pas de compte, vous devez vous en créer un

#### Pour créer votre compte :

- Sur la page d'accueil de notre site Internet (<u>www.gymnika.com</u>), cliquez sur <u>"MON COMPTE"</u> en haut à droite ou dans le menu
- Dans la section " Première visite? Inscrivez-vous maintenant!" cliquez sur "S'inscrire"
- Indiquez votre courriel et un mot de passe personnel puis cliquez sur "Créer un compte"
- Dans la section "Contacts" ajoutez votre nom et vos coordonnées.
- Puis ensuite, dans la section "Participants" ajoutez le nom et les coordonnées de la personne à inscrire.

#### Pour s'inscrire à une activité/groupe:

- Cliquez sur le bouton bleu avec le signe "\$\$" qui se trouve près du nom du participant que vous voulez inscrire
- Cliquez ensuite <u>Pirates Athletics 2021-2022</u>
- Cliquez ensuite sur **Pirates Athletics / Été (Repentigny)** ou **Camp de jour (combiné avec entrainement de jour)** Si applicable
- Dans la liste d'activité, cliquez sur le bouton "S'inscrire" sur la ligne du groupe désiré puis cliquez sur le bouton vert "S'inscrire" au bas de la liste d'activité choisie.
  N.B. : Si vous désirez utiliser aussi le camp de jour combiné avec un horaire de jour, faites-le dans un deuxième temps (voir
- instructions plus bas).
  Dans la fenêtre suivante, (applicable pour Repentigny dans la section Options, cochez le nombre de semaine(s) supplémentaire(s) que vous désirez ajouter (1, 2 ou 3), lisez les Termes et Conditions puis cliquez sur "J'accepte"
- Sur le prochain écran, cliquez sur "Continuer"
- Le sommaire de votre compte apparaîtra alors à l'écran.

### Pour effectuer votre paiement:

- PAR CARTE DE CRÉDIT DIRECTEMENT SUR VOTRE COMPTE :
  - Pour accéder au sommaire de votre compte, Cliquez sur le bouton bleu avec le signe \$\$ près du nom du participant
  - Lorsque vous êtes sur la page de "sommaire du compte", Cliquez sur le bouton "Payer" près du solde à payer
  - Choisir la "Méthode" de paiement soit "carte de crédit paiement complet" vous aurez aussi la possibilité du plan mensuel en plusieurs versements si le solde total est de plus de 400\$.
  - Choisir le "Payeur" et cliquez sur "Procéder"
  - Inscrire les informations relatives à la carte de crédit puis cliquez sur "Payer maintenant"
- PAIEMENT PAR CHÈQUE... en laissant votre paiement dans une enveloppe dans la boîte de communication près de nos bureaux. SVP indiquez sur l'enveloppe Gymnika et sur le chèque le nom de votre enfant.
- PAR VIREMENT INTER@C .... avec notre courriel <u>pirates.athletics@gymnika.com</u>. Mettre la question de sécurité suivante : Sport de (Mettre le nom de l'enfant)? La réponse doit être : Cheerleading (avec une lettre majuscule).

### POUR S'INSCRIRE AU CAMP DE JOUR COMBINÉ AVEC UN HORAIRE DE JOUR (applicable pour Repentigny seulement)

- Une fois inscrit au groupe compétitif pour la session d'été, refaire les procédures d'inscription jusqu'à la liste d'activités toujours dans le secteur compétitif.
- Dans la liste d'activité, section Camp de jour (combiné avec entrainement de jour) cochez le nombre d'heures que votre enfant fréquentera le camp de jour pour chaque semaine désirée, puis cliquez sur le bouton "Inscrire" au bas de la liste d'activité.
- Dans la fenêtre suivante, lisez les Termes et Conditions puis cliquez sur "J'accepte"
- Sur le prochain écran, cliquez sur "Continuer"
- Le sommaire de votre compte apparaîtra alors à l'écran.
- Pour le paiement, voir les procédures de paiement plus haut.